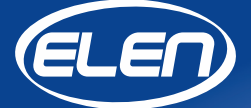

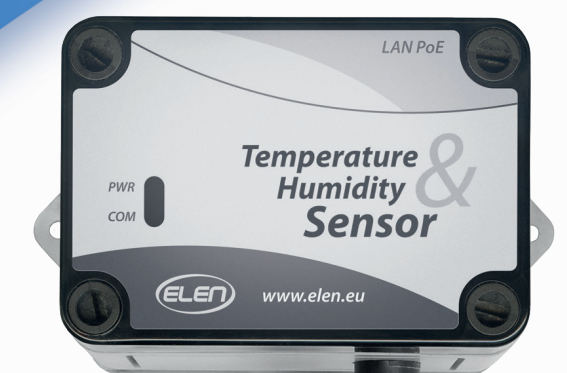

# Užívateľský manuál

Snímač teploty a vlhkosti vzduchu **THS Sensor 40 PoE LAN**  **THS Sensor 40 PoE LAN** je snímač na meranie teploty a vlhkosti vzduchu s rozhraním Ethernet PoE LAN na prenos údajov do nadradeného zariadenia. Snímač môže byť využitý v meracích systémoch riadených počítačom alebo môže byť periférnym zariadením veľkoplošného LED displeja, ktorý zobrazuje namerané údaje.

Softvér na zaznamenávanie údajov je k dispozícii na stiahnutie na adrese:

https://www.elen.sk/sk/podpora/software.html

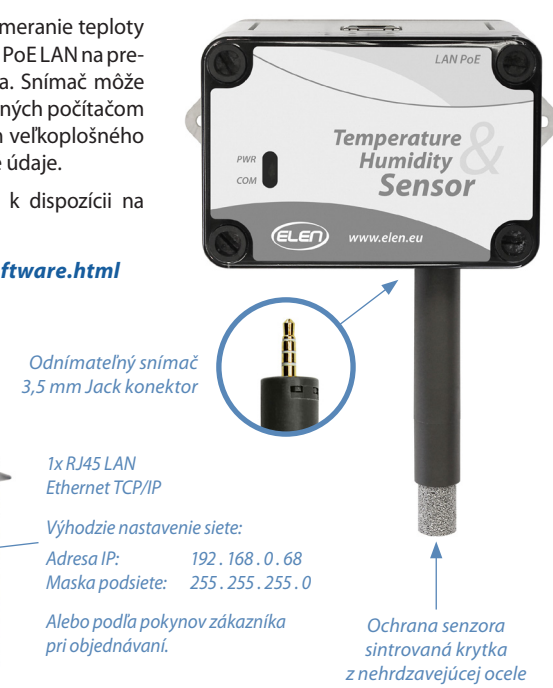

# Konektor

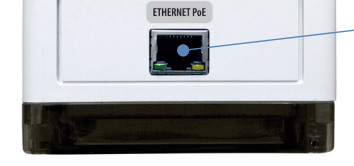

Technická špecifikácia

| Typ senzora                                  | Sensirion SHT31-DIS                                         |
|----------------------------------------------|-------------------------------------------------------------|
| Rozsah merania teploty                       | –40 °C až +80 °C                                            |
| Typická presnosť merania teploty             | ±0,3 °C (±0,2 °C pre T>0 °C)                                |
| Rozsah merania relatívnej vlhkosti           | 0 až 100 % RH                                               |
| Typická presnosť merania relatívnej vlhkosti | ±2 % RH                                                     |
| Komunikačné rozhranie                        | Ethernet 10/100BASE-TX PoE, IEEE 802.3af                    |
| Komunikačný protokol                         | Modbus TCP                                                  |
| Konektor portu                               | RJ45 (LAN kábel 2m v balení)                                |
| Software                                     | Možnosť použitia softvéru pre zber a ukladanie údajov do PC |
| Prostredie                                   | interiér (IP 40)                                            |
| Napájanie                                    | PoE (Power over Ethernet) Class 0                           |
| Kompatibilita                                | Kompatibilný s LED displejmi firmy ELEN, séria NDA          |

## Rozmerový výkres (mm)

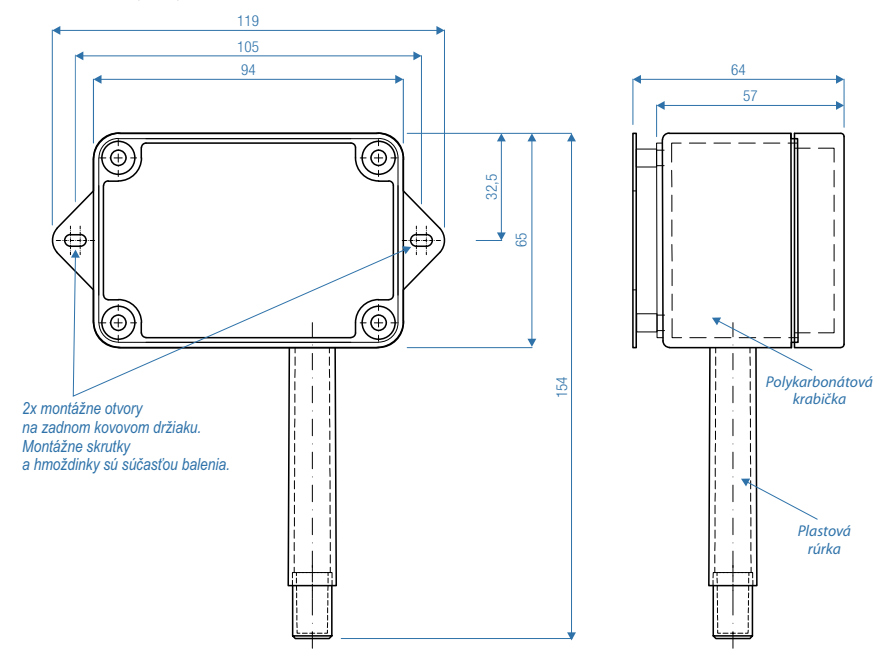

## Grafy - parametre Sensirion SHT31

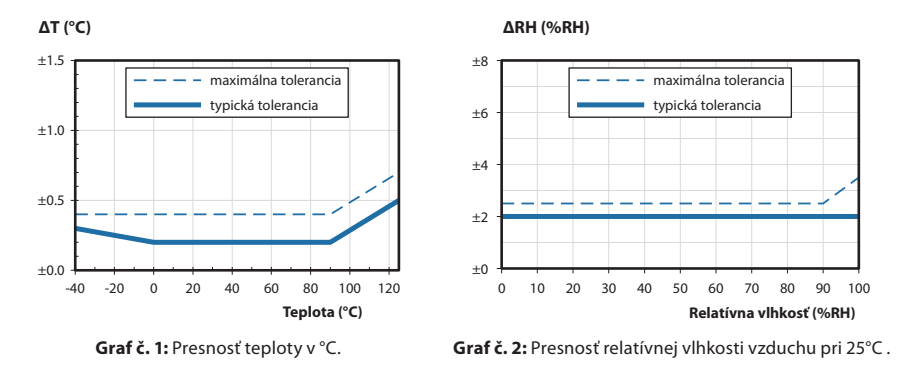

## THS Sensors - ako zmeniť adresu LAN IP

#### Krátky popis

Komunikácia so snímačmi teploty a vlhkosti THS Sensors sa vykonáva prostredníctvom rozhrania modulu Ethernet TCP/IP Lantronix. Tento modul má fixnú adresu MAC a meniteľnú adresu IP, masku podsiete a bránu. Pre zmenu týchto nastavení postupujte podľa nasledujúcich pokynov.

#### Nastavenie Adresy IP, masky podsiete, brány snímača

Predvolená továrenská adresa IP snímača je 192.168.0.68 a port 502. Tieto údaje sú vytlačené na výrobnom štítku. Táto adresa IP sa môže zmeniť použitím nasledovného postupu:

- 1. Pripojte snímač k sieti LAN alebo PoE LAN prostredníctvom štandardného ethernetového kábla.
- V počítači, ktorý je pripojený k tej iste sieti ako snímač, napríklad k tomu istému switchu alebo rozdeľovaču, otvorte internetový prehliadač a zadajte súčasnú adresu IP do adresného riadka.
- 3. Zobrazí sa prihlasovacie okno, ktoré bude požadovať užívateľské meno a heslo. Nechajte tieto polia prázdne.
- 4. Vstúpite do menu nastavenia LANTRONIX.

|                                      |                     | Device Status                   |  |
|--------------------------------------|---------------------|---------------------------------|--|
| etwork                               |                     |                                 |  |
| erver                                |                     |                                 |  |
| erial lunnel<br>Hostlist<br>hannel 1 | Product Information |                                 |  |
| Serial Settinos                      | Firmware Version:   | V6.11.0.9                       |  |
| Connection                           | Build Date:         | 29-Dec-2017                     |  |
| hannel 2                             | Network Settings    |                                 |  |
| Serial Settings                      | MAC Address:        | 00-80-A3-D3-82-6E               |  |
| Configurable Dine                    | Network Mode:       | Wired                           |  |
|                                      | DHCP HostName:      | < None >                        |  |
| apply settings                       | IP Address:         | 192.168.0.68                    |  |
|                                      | Default Gateway:    | 0.0.0.0                         |  |
| and Defention                        | DNS Server:         | 0.0.0.0                         |  |
| pply Defaults                        | MTU:                | 1400                            |  |
|                                      | Line settings       |                                 |  |
|                                      | Line 1:             | RS232, 19200, 8, Even, 1, None. |  |
|                                      | Line 2:             | RS232, 9600, 8, None, 1, None,  |  |

- 5. V ľavom stĺpci menu vyberte položku Network (sieť).
- 6. Zobrazí sa okno s nastavením siete.

| <b>企</b>          | Network Settings                                                                                                    |
|-------------------|----------------------------------------------------------------------------------------------------|
| Network           |                                                                                                    |
| Server            | Network Mode: Wired Only ~                                                                                                    |
| Serial Tunnel     | IP Configuration                                                                                                    |
| Hostlist          | <ul> <li>Obtain IP address automatically</li> </ul>                                                                                          |
| Channel 1         | Auto Configuration Methods                                                                                                    |
| Serial Settings   | BOOTE: Enable Dicable                                                                                                    |
| Connection        | BUOD: C DISADIE                                                                                                    |
| Serial Settings   | DHCP: Enable Disable                                                                                                    |
| Connection        | AutolP: 🔍 Enable 🔿 Disable                                                                                                    |
| Configurable Pins | DUCP Hest Name:                                                                                                    |
| Apply Settings    | DHCP Hostivanie.                                                                                                    |
| Apply Defaults    | Use the following IP configuration:<br>IP Address: 192.168.0.68<br>Subnet Mask: 255.255.2<br>Default Gateway: 0.0.0.0<br>DNS Server: 0.0.0.0 |
|                   | Ethernet Configuration                                                                                                    |
|                   | Auto Negotiate                                                                                                    |
|                   | Speed: 100 Mbns 10 Mbns                                                                                                    |
|                   | Dupley @ = u Out is                                                                                                    |
|                   | Dublex.   Full  Halt                                                                                                    |
|                   | ОК                                                                                                    |

 V sekcii IP Configuration (nastavenie IP) uvidíte aktuálnu adresu IP, masku podsiete a bránu. Zmeňte tieto nastavenia podľa Vašich požiadaviek a kliknite na tlačidlo OK. (Ostatné polia ponechajte nezmenené.). Uvidíte potvrdenie nových nastavení Done! (hotovo!).

| OK | Done! |
|----|-------|
|    |       |

8. Potom kliknite na položku Apply Settings (použiť nastavenia) v ľavom stĺpci menu.

NEKLIKAJTE na položku Apply Defaults (použiť predvolené nastavenia) v menu! Táto operácia zresetuje a vymaže všetky nastavenia vykonané výrobcom snímača. Ak ste si predsa len zvolili túto možnosť a potrebujete obnoviť pôvodné továrenské nastavenia, čítajte sekciu Obnovenie továrenských nastavení LAN a MODBUS.

| 습<br>Network      |                                                               |
|-------------------|---------------------------------------------------------------|
| Server            | Please wait while the configuration is saved                  |
| Sorial Tunnol     | The unit will repeat in order for the settings to be applied  |
| Hostlist          | The unit will report in order for the settings to be applied. |
| Channel 1         |                                                               |
| Serial Settings   |                                                               |
| Connection        |                                                               |
| Channel 2         |                                                               |
| Serial Settings   |                                                               |
| Connection        |                                                               |
| Configurable Pins |                                                               |
| Apply Settings    |                                                               |
| Apply Defaults    |                                                               |

 Po skončení sa zobrazí okno stavu zariadenia s novými nastaveniami. Môžete zatvoriť okno internetového prehliadača. Nové nastavenia boli použité a uložené do snímača.

| va                         |                     |                                 |
|----------------------------|---------------------|---------------------------------|
| )<br>hvork                 |                     | Device Status                   |
|                            | -                   |                                 |
| erial Tunnel               |                     |                                 |
| Hostlist                   | Product Information |                                 |
| annel 1<br>Serial Settings | Firmware Version:   | V6.11.0.9                       |
| Connection                 | Build Date:         | 29-Dec-2017                     |
| annel 2                    | Network Settings    |                                 |
| Serial Settings            | MAC Address:        | 00-80-A3-D3-82-6E               |
| Connection                 | Network Mode:       | Wired                           |
|                            | DHCP HostName:      | < None >                        |
| opiy Settings              | IP Address:         | 192.168.0.68                    |
|                            | Default Gateway:    | 0.0.0.0                         |
| - Defeate                  | DNS Server:         | 0.0.0.0                         |
| ply Defaults               | MTU:                | 1400                            |
|                            | Line settings       |                                 |
|                            | Line 1:             | RS232, 19200, 8, Even, 1, None. |
|                            | Line 2:             | RS232, 9600, 8, None, 1, None,  |

## Obnovenie továrenských nastavení LAN a MODBUS

Táto sekcia popisuje, ako obnoviť pôvodné nastavenia v prípade náhodného resetu. Pre vstup do nastavení LAN zariadenia postupujte podľa pokynov na strane 4 **Nastavenie Adresy IP, masky podsiete, brány snímača**. Po prihlásení sa do menu nastavenia zariadenia, uistite sa, že všetky položky menu na ľavej strane ponuky sú nastavené tak, ako je to uvedené na nasledujúcom obrázku.

1. Úvodná obrazovka po prihlásení **Device Status** (stav zariadenia). Zobrazujú sa základné informácie ako adresa MAC a IP.

| 25                   |                     | Device Status                   |  |
|----------------------|---------------------|---------------------------------|--|
| letwork              |                     |                                 |  |
| Server               |                     |                                 |  |
| Serial Tunnel        |                     |                                 |  |
| TUSUISI<br>Thannel 1 | Product Information |                                 |  |
| Serial Settings      | Firmware Version:   | V6.11.0.9                       |  |
| Connection           | Build Date:         | 29-Dec-2017                     |  |
| Channel 2            | Network Settings    |                                 |  |
| Serial Settings      | MAC Address:        | 00-80-A3-D3-82-6E               |  |
| Connection           | Network Mode:       | Wired                           |  |
| Configurable Pills   | DHCP HostName:      | < None >                        |  |
| Apply Settings       | IP Address:         | 192.168.0.68                    |  |
|                      | Default Gateway:    | 0.0.0.0                         |  |
|                      | DNS Server:         | 0.0.0.0                         |  |
| Apply Defaults       | MTU:                | 1400                            |  |
|                      | Line settings       |                                 |  |
|                      | Line 1:             | RS232, 19200, 8, Even, 1, None. |  |
|                      | Line 2:             | RS232, 9600, 8, None, 1, None,  |  |

 Network Settings (nastavenia siete). Umožňujú užívateľovi nastaviť parametre LAN. Užívateľ môže nastaviť adresu IP, masku podsiete, bránu. Ak je to potrebné, zmeňte to na požadované hodnoty a kliknite na tlačidlo OK.

| <u> </u>                     | Network Settings                                    |
|------------------------------|-----------------------------------------------------|
| Network                      |                                                     |
| Server                       | Network Mode: Wired Only 🗸                          |
| Serial Tunnel                | IP Configuration                                    |
| Hostlist                     | Obtain IP address automatically                     |
| Channel 1                    | Auto Configuration Methods                          |
| Serial Settings              |                                                     |
| Connection                   | Doon . C Ellable C Disable                          |
| Channel 2<br>Sorial Sottings | DHCP:  Enable  Disable                              |
| Connection                   | AutoIP: <ul> <li>Enable</li> <li>Disable</li> </ul> |
| Configurable Pins            | DHCR Host Name:                                     |
| Apply Settings               |                                                     |
|                              | Use the following IP configuration:                 |
|                              | IP Address: 192.168.0.68                            |
| Apply Defaults               | Subnet Mask: 255.255.255.0                          |
|                              | Default Gateway: 0.0.0.0                            |
|                              | DNS Server: 0.0.0.0                                 |
|                              |                                                     |
|                              |                                                     |
|                              |                                                     |
|                              | Speed: 🔍 100 Mbps 🔿 10 Mbps                         |
|                              | Duplex:  Full  Half                                 |
|                              |                                                     |
|                              | ОК                                                  |
|                              |                                                     |
|                              |                                                     |

 Server Settings (nastavenia servera). Uistite sa, že nastavenia sú tie isté ako na nasledujúcom obrázku. V prípade potreby vykonajte zmeny a kliknite na tlačidlo OK.

|                                                                                      | Server Settings                                                                                         |
|--------------------------------------------------------------------------------------|----------------------------------------------------------------------------------------------------|
| Network<br>Server                                                                    | Server Configuration                                                                                    |
| Serial Tunnel<br>Hostlist<br>Channel 1<br>Serial Settings<br>Connection<br>Channel 2 | Enhanced Password: O Enable O Disable TelnetWeb Manager Password: Retype Password:                      |
| Serial Settings<br>Connection                                                        | Advanced<br>ARP Cache Timeout<br>(secs): 600                                                            |
| Apply Settings                                                                       | TCP Keepalive (secs): 45<br>Monitor Mode @ Bootup:                                                      |
| Apply Defaults                                                                       | Mode:<br>HTTP Server Port: 80<br>Config Server Port: 30718<br>MTU Size: 1400<br>TCP Re-transmission 500 |
|                                                                                      | timeout (ms):                                                                                           |

4. Serial Settings – Channel 1 (sériové nastavenia – kanál 1). Všetky nastavenia by mali byť rovnaké ako v nasledujúcom obrázku.

Ustite sa, že Enable Packing (povoliť tvorbu paketov) je zaškrtnuté. Ak je to potrebné, urobte požadované zmeny a kliknite na tlačidlo OK.

| <u>ن</u>          | Serial Settings                                                                                                   |
|-------------------|----------------------------------------------------------------------------------------------------|
| Network           | Channel 1                                                                                                    |
| Server            | Disable Serial Port                                                                                               |
| Serial Tunnel     | Port Settinge                                                                                                    |
| Channel 1         | Protocol: BC322                                                                                                   |
| Serial Settings   | Protocol. RS232 V Prow Control. None V                                                                            |
| Connection        | Baud Rate: 19200 V Data Bits: 8 V Parity: Even V Stop Bits: 1 V                                                   |
| Channel 2         |                                                                                                    |
| Serial Settings   | Pack Control                                                                                                    |
| Configurable Pins | Enable Packing                                                                                                    |
| Apply Settings    | Idle Gap Time: 250 msec 🗸                                                                                         |
| apply counge      | Match 2 Byte Sequence: Ves INO Send Frame Immediate: Ves INO                                                      |
| Apply Defaults    | Match Bytes: 0x00 0x00 Send Trailing Bytes:  None One O Two (Hex)                                                 |
|                   | Flush Mode                                                                                                    |
|                   | Flush Input Buffer Flush Output Buffer                                                                            |
|                   | With Active Connect: <ul> <li>Yes</li> <li>No</li> </ul> With Active Connect: <ul> <li>Yes</li> <li>No</li> </ul> |
|                   | With Passive Connect:  Yes ONo With Passive Connect:  Yes ONo                                                     |
|                   | At Time of Disconnect: O Yes  No At Time of Disconnect: O Yes  No                                                 |
|                   | ОК                                                                                                    |

5. **Connection Settings – Channel 1** (nastavenia pripojenia – kanál 1). Všetky nastavenia by mali byť rovnaké ako v nasledujúcom obrázku.

Uistite sa, že Local Port (lokálny port) je nastavený na 502 (nie na 10001). Ak je to potrebné, urobte požadované zmeny a kliknite na tlačidlo OK.

| <u>ቆ</u>          | Connection Settings                                                                                                    |
|-------------------|----------------------------------------------------------------------------------------------------|
| Network           | Channel 1                                                                                                    |
| Server            | Connect Protocol                                                                                                    |
| Serial Tunnel     | Protocol: TCP                                                                                                    |
| Channel 1         |                                                                                                    |
| Serial Settings   |                                                                                                    |
| Connection        | Connect Mode                                                                                                    |
| Channel 2         | Passive Connection: Active Connection:                                                                                                    |
| Serial Settings   | Accept Incoming: Yes  V Active Connect: None  V                                                                                                    |
| Configurable Pins | Password Required: Over Okles Start Character: Ov OD (in Hex)                                                                                                    |
| Apply Settings    |                                                                                                    |
| Apply octango     | Password: Modem Mode: None                                                                                                    |
|                   | Modem Escape Sequence Pass<br>Through Yes ONO Show IP Address After<br>Show IP Address After<br>Show IP Address<br>Show IP Address<br>Show IP Address |
| Apply Defaults    | rniougn. Ring.                                                                                                    |
| Apply Delutits    |                                                                                                    |
|                   | Endpoint Configuration:                                                                                                    |
|                   | Local Port: 502 Remote Port: 0                                                                                                    |
|                   | Auto increment Local Port for active connect Remote Host: 0.0.0.0                                                                                                    |
|                   | Common Options:                                                                                                    |
|                   | Telnet Com Port Cotri: Dicable V Connert Response: None                                                                                                    |
|                   |                                                                                                    |
|                   | Terminal Name: Use OYes ON0 LED: Blink ~                                                                                                    |
|                   |                                                                                                    |
|                   | Disconnect Mode                                                                                                    |
|                   | On Mdm_Ctrl_In Drop: () Yes (I) No Hard Disconnect: (I) Yes (I) No                                                                                                    |
|                   | Check EOT(Ctrl-D): O Yes O No Inactivity Timeout: 0 : 0 (mins : secs)                                                                                                    |
|                   |                                                                                                    |

V ponuke nie je potrebné meniť žiadne ďalšie nastavenia..

6. Po vykonaní všetkých zmien kliknite na položku Apply Settings (použiť nastavenia) v ľavom stĺpci menu. (NEKLIKAJTE na položku Apply Defaults (použiť predvolené nastavenia) v menu!) Po preprogramovaní nových nastavení sa zobrazí ukazovateľ priebehu (progress bar).

|   | 合<br>Network<br>Senver |                                                               |
|---|------------------------|---------------------------------------------------------------|
|   |                        | The ase wait will the conlight atom is saved                  |
|   | Serial lunnel          | The unit will reboot in order for the settings to be applied. |
|   | Hostlist               |                                                               |
|   | Channel 1              |                                                               |
|   | Serial Settings        |                                                               |
|   | Connection             |                                                               |
|   | Channel 2              |                                                               |
|   | Serial Settings        |                                                               |
|   | Connection             |                                                               |
|   | Configurable Pins      |                                                               |
| 4 | Apply Settings         |                                                               |
|   | Apply Defaults         |                                                               |

Po skončení sa zobrazí okno stavu zariadenia s novými nastaveniami. Môžete zatvoriť okno internetového prehliadača. Nové nastavenia boli použité a uložené do snímača.

Teraz sú nastavenia LAN MODBUS Vášho snímača obnovené na ich továrenské hodnoty.

# Prehľad dostupných MODBUS registrov a funkcií pre THS senzor v. 2.1

(rev. 1.0)

### 1. Konfigurácia THS

Funkciou **Read Holding Registers (0x03)** a funkciami **Write Single Register (0x06)** alebo **Write Multiple Registers (0x10)** je prístupných, do skupín rozdelených 14 registrov, v ktorých je uložená nastavená konfigurácia. Z každého 16-bitového registra je použitý len LSB. Všetky hodnoty sú zadávané ako ASCII znaky, výnimkou sú Modbus adresa a korekcie, ktoré sú binárne. Funkcie 0x03 a 0x10 podporujú aj čítanie a zápis podmnožiny registrov, pričom adresa prvého a posledného registra musí byť v platnom rozsahu.

| Read Holding Registers (0x03) / Write Single Register (0x06) / Write Multiple Registers (0x10) |                                              |                                                                                                    |         |          |  |  |  |
|------------------------------------------------------------------------------------------------|----------------------------------------------|----------------------------------------------------------------------------------------------------|---------|----------|--|--|--|
| Adresa                                                                                         | Popis                                        | Platné hodnoty                                                                                                    | Default | Тур      |  |  |  |
| 1000                                                                                           | Modbus adresa                                | 1 – 247                                                                                                    | 1       | uint8_t  |  |  |  |
| 1001                                                                                           | Komunikačná rýchlosť                         | '0' - 1200 Bd<br>'1' - 2400 Bd<br>'2' - 4800 Bd<br>'3' - 9600 Bd<br>'4' - 14400 Bd<br>'5' - 19200 Bd<br>'6' - 38400 Bd<br>'7' - 57600 Bd<br>'8' - 115200 Bd | '5'     | ASCII    |  |  |  |
| 1002                                                                                           | Počet dátových bitov                         | '5', '6', '7', '8'                                                                                                    | '8'     | ASCII    |  |  |  |
| 1003                                                                                           | Parita                                       | 'N', 'O', 'E'                                                                                                    | Έ'      | ASCII    |  |  |  |
| 1004                                                                                           | Počet stop bitov                             | '1', '2'                                                                                                    | '1'     | ASCII    |  |  |  |
| 1005                                                                                           | CONTROL                                      | 0 – 255                                                                                                    | 0       | uint16_t |  |  |  |
| 1006                                                                                           | Rezerva                                      |                                                                                                    |         |          |  |  |  |
| 1007                                                                                           | Správanie sa v prípade chyby<br>konfigurácie | '0' – nastaví default<br>'1' – povolená len konfigurácia                                                                                                    | '0'     | ASCII    |  |  |  |
| 1008                                                                                           | Typ snímacieho čipu                          | '1' – SHT21<br>'2' – DS18B20<br>'4' – STS21<br>'5' – SHT31<br>'6' – STS31                                                                                   | '5'     | ASCII    |  |  |  |
| 1009                                                                                           | Komunikačný protokol                         | '1' – YDN v.1, 9600<br>'2' – YDN v.2, 19200<br>'3' – MODBUS<br>'4' – MODBUS TCP                                                                             | '3'     | ASCII    |  |  |  |
| 2000                                                                                           | Korekcia teploty v desatinách °              | -99 – 99                                                                                                    | 0       | uint16_t |  |  |  |
| 2001                                                                                           | Jednotka teploty                             |                                                                                                    | 'C'     | ASCII    |  |  |  |
| 2200                                                                                           | Korekcia vlhkosti v desatinách %RH           |                                                                                                    | 0       | uint16_t |  |  |  |

Snímač teploty a vlhkosti vzduchu THS Sensor 40 PoE LAN / Užívateľský manuál

#### Poznámky:

- Zápis hodnoty do registra nemá vplyv na funkčnosť. Zmena sa prejaví až po reštarte aplikácie (off/on), resp. po zapísaní príslušnej hodnoty do CONTROL registra (REINIT).
- Komunikačná rýchlosť
  - je rýchlosť, ktorou komunikuje aplikácia s konfigurátorom, zároveň je to aj rýchlosťkomunikácie s hostom (čítanie nameraných hodnôt, konfigurácie, verzie, …).
- Správanie sa aplikácie v prípade chyby konfigurácie
  - -,0' nastavia sa default hodnoty, pričom ďalej aplikácia pokračuje s týmito hodnotami
  - -,1' aplikácia sa dostane do stavu, že je možné komunikovať len s konfigurátorom (protokol pre konfiguráciu) indikované rýchlym blikaním LED. Namerané hodnoty nie je možné prečítať (nekomunikuje sa ani so senzormi).
- Protokol YDN v.2 je svojim správaním rovnaký ako protokol YDN. Jediným rozdielom sú parametre sériovej komunikácie, ktoré sú fixne nastavené na 19200-8-E-1.

## 2. Čítanie verzie

Od adresy 5000 sú funkciou **Read Holding Registers (0x03)** prístupné 2 registre, ktoré uchovávajú aktuálnu verziu FW v ASCII formáte. Použitý je len LSB.

| Read Holding Registers (0x03) |               |              |       |  |  |
|-------------------------------|---------------|--------------|-------|--|--|
| Adresa                        | Popis         | Príklad      | Тур   |  |  |
| 5000                          | Major version | '2' (0x0032) | ASCII |  |  |
| 5001                          | Minor version | '1' (0x0031) | ASCII |  |  |

#### 3. Čítanie nameraných hodnôt

Od adresy 0 je funkciou **Read Holding Registers (0x03)** alebo **Read Input Registers (0x04)** prístupných 21 registrov, ktoré uchovávajú nameranú teplotu, relatívnu vlhkosť a koncentráciu CO2. Hodnoty sú uložené v binárnom formáte. V prípade, že senzorový čip nepodporuje meranie niektorej veličiny, je odpojený, alebo dochádza k chybe komunikácie s ním, vráti sa hodnota 9999, čo zodpovedá 999.9 °, resp. 999.9 %RH. Pri chybe senzorového čipu sa ho aplikácia pokúša inicializovať každých 5s.

| Read Holding Registers (0x03) / Read Input Registers (0x04) |                                                     |                       |         |  |  |  |
|-------------------------------------------------------------|-----------------------------------------------------|-----------------------|---------|--|--|--|
| Adresa                                                      | Popis                                               | Príklad               | Тур     |  |  |  |
| 0                                                           | Nameraná teplota v desatinách ° (snímač 0)          | 0x00DF (223) = 22,3 ° | int16_t |  |  |  |
| 10                                                          | Nameraná reatívna vlhkosť v desatinách % (snímač 0) | 0x01C2 (450) = 45,0 % | int16_t |  |  |  |

#### 4. Identifikácia zariadenia

Aby bolo možné v MODBUS sieti zariadenie identifikovať, THS podporuje funkciu **Report Slave ID (0x11)**. THS sensor v tomto prípade pošle správu, kde:

- ID zariadenia má hodnotu závislú od aktuálne nastaveného snímača
  - 0x01 SHT21
  - 0x02 DS18B20
  - 0x06 SHT31
  - 0x07 STS21
  - 0x08 STS31
- indikátor behu hodnotu 0xFF, ak snímač funguje, resp. 0x00, ak senzor je odpojený alebo zlyhá komunikácia s ním

#### 5. CONTROL register

Na adrese 1005 je prístupný tzv. CONTROL register. Je prístupný funkciou **Read Holding Registers (0x03)** a funkciou **Write Multiple Registers (0x10)** resp. **Write Single Register (0x06)**. Register je pri štarte inicializovaný na hodnotu 0. Zápis do registra je chránený heslom, ktoré tvorí MSB hodnotu registra, LSB je hodnota, ktorá sa v prípade správneho hesla zapíše do CONTROL registra. V CONTROL registri sa uchováva binárna hodnota, pričom každý bit má pridelenú svoju jedinečnú funkciu.

| Read Holding Registers (0x03) / Write Multiple Registers (0x10) |                  |                                                                                                    |  |  |  |
|-----------------------------------------------------------------|------------------|----------------------------------------------------------------------------------------------------|--|--|--|
| Adresa                                                          | Popis            | Význam bitov                                                                                                    |  |  |  |
| 1005                                                            | CONTROL register | 0 – Načítanie konfigurácie a inicializácia (reštart aplikácie)<br>1 – Nastavenie default hodnôt<br>2 7 – Zatiaľ nevyužité |  |  |  |

| MSB – PRÍSTUPOVÉ HESLO |    |    |    |    |    |   |   |
|------------------------|----|----|----|----|----|---|---|
| 15                     | 14 | 13 | 12 | 11 | 10 | 9 | 8 |
| 1                      | 0  | 1  | 0  | 0  | 1  | 0 | 1 |

| LSB – CONTROL |   |   |   |   |   |       |        |
|---------------|---|---|---|---|---|-------|--------|
| 7             | 6 | 5 | 4 | 3 | 2 | 1     | 0      |
| -             | - | - | - | - | - | DEFLT | REINIT |

#### Poznámky:

- Heslo pre prístup k registru je 0xA5.
- Funkciu REINIT sa odporúča použiť po vykonaní zmien v konfiguračných registroch, ktoré boli vykonané niektorou z prístupných modbus funkcií. Po vykonaní funkcie sa nastaví na 0.
- Funkcia DEFLT môže byť použitá na nastavenie default hodnôt do konfiguračných registrov. Zmeny sa prejavia, rovnako ako pri zápise konfigurácie, až po reštarte aplikácie (off/on), resp. po zapísaní príslušnej hodnoty do CONTROL registra (REINIT). V tomto prípade sa na funkciu REINIT odpovedá rýchlosťou, ktorou bola požiadavka vyvolaná. Zmena komunikačnej rýchlosti nastane až po odoslaní odpovede. Po vykonaní funkcie sa nastaví na 0.
- Funkcie DEFLT a REINIT môžu byť vyžiadané aj súčasne (jedným zápisom do registra).

#### 6. Reset na továrenské nastavenie (platné pre firmvér ver. 3.2 a vyššie)

V prípade potreby je možné nastaviť továrenské hodnoty pre UART "19200-8-E-1" a adresu snímača "1". Použite nasledovný postup:

- 1. Odpojte napájanie snímača. (V prípade verzie PoE odpojte kábel LAN.)
- 2. Použite prepojku (jumper) a prepojte pin 4 a 6 na header konektore (pozri obrázok nižšie).
- 3. Pripojte napájanie snímača.
- 4. V závislosti od požadovaného komunikačného protokolu, nechajte prepojku zapojenú alebo napájanie na dobu:
  - a. t > 5 sekúnd..... výrobné nastavenie + MODBUS RTU protokol, zelená LED sa rozsvieti.
  - b. t > 10 sekúnd....výrobné nastavenie + MODBUS TCP protokol, zelená LED zhasne.
- 5. Vytiahnite prepojovaciu prepojku (jumper)!

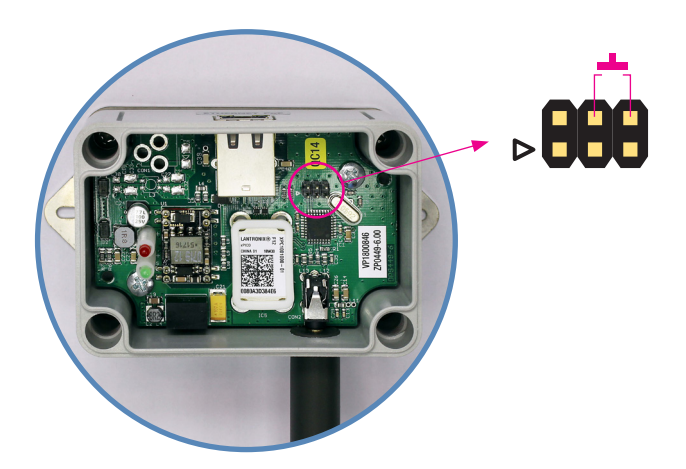

© **ELEN, s.r.o.**, Ľubochnianska 16, 080 06 Ľubotice, Slovenská republika Tel.: +421 51 773 3700, GSM brána: +421 905 637 717, +421 911 637 716 E-mail: sales@elen.sk, http://**www.elen.sk**